## How to Add Out of Office Replies

To add new Out of Office Reply:

- 1. On the Menu Panel, click on Help Desk.
- 2. Click Out of Office Replies menu to open the Out of Office Replies screen.

| Out of Office Replies                                 | ^ □ ×      |
|-------------------------------------------------------|------------|
| Save Undo Close                                       |            |
| + Insert X Remove 🔛 View Filter (F3)                  | к.л<br>2 Ч |
| Begin Date <sup>*</sup> End Date <sup>*</sup> Message |            |
|                                                       |            |
|                                                       |            |
|                                                       |            |
|                                                       |            |
|                                                       |            |
|                                                       |            |
|                                                       |            |
|                                                       |            |
|                                                       |            |
|                                                       |            |
|                                                       |            |
| 2 @ 0 D Edited                                        |            |
| i Ma A Kai Faitea                                     |            |

3. Go to available row in the grid and enter Begin Date and End Date. Once entered, message will auto generate. User can still edit the Message.

4. Click Save button.